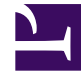

## **GENESYS**

This PDF is generated from authoritative online content, and is provided for convenience only. This PDF cannot be used for legal purposes. For authoritative understanding of what is and is not supported, always use the online content. To copy code samples, always use the online content.

## Workforce Management Web for Supervisors Help

Visualizzazione Personale della previsione principale

5/15/2025

#### Indice

- 1 Visualizzazione Personale della previsione principale
  - 1.1 Apertura della visualizzazione Personale
  - 1.2 Impostazione delle proprietà di visualizzazione dei dati e dell'intervallo di date
  - 1.3 Lettura dei dati
  - 1.4 Salva come modello, Pulisci e opzioni di calcolo

# Visualizzazione Personale della previsione principale

Utilizzare la visualizzazione **Personale** per visualizzare il **personale calcolato e richiesto** della **previsione principale**. Vedere l'immagine della barra degli strumenti qui e la descrizione dei pulsanti riportata di seguito.

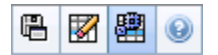

Nella visualizzazione sono disponibili controlli di selezione della data standard e una griglia in cui sono mostrati livelli di personale per giornate o intervalli ottimizzati.

#### Apertura della visualizzazione Personale

Per aprire la visualizzazione Personale:

- 1. Nel menu Home della barra degli strumenti, selezionare Previsioni.
- 2. Nel menu Previsioni della barra degli strumenti, selezionare Previsione principale.
- 3. Nel menu **Previsione principale** della barra degli strumenti, selezionare **Personale**.
- 4. Nell'albero **Oggetti**, selezionare un'**attività**, un'**attività multisito**, un **sito**, un'**unità operativa** o un'**impresa**.

Sopra una tabella, viene visualizzato un grafico contenente le stesse statistiche e i controlli che consentono di impostare le proprietà di visualizzazione dei dati per i grafici e la tabella.

### Impostazione delle proprietà di visualizzazione dei dati e dell'intervallo di date

Utilizzare i seguenti controlli per personalizzare la visualizzazione dei dati nel grafico e nella tabella:

- Elenco a discesa *Periodo*—Modificare l'intervallo di tempo del grafico e della griglia selezionando Anno, Mese, Settimana o Periodo di pianificazione nell'elenco a discesa Periodo. Se si seleziona Settimana, è possibile precisare ulteriormente l'intervallo temporale di ciascuna riga selezionando 15, 30 o 60 (minuti) nell'elenco a discesa Granularità.
- Elenco a discesa *Mostra statistiche*—Consente di specificare quali dati si desidera visualizzare nel grafico e nella tabella. Selezionare una delle seguenti opzioni: **Personale calcolato**, **Personale richiesto**, **Personale calcolato e richiesto**.

- **Caselle di controllo** *Mostra colonne*—Visualizzare (o nascondere) colonne di dati nella tabella selezionando o deselezionando le caselle di controllo **Calc** (calcoli) e **Req** (requisiti).
- Utilizzare i controlli di selezione della data standard (nella parte superiore destra della finestra) per passare a un'altra settimana nell'intervallo di date della **previsione principale**.

#### Lettura dei dati

Nella tabella sono presenti colonne in cui vengono visualizzate le statistiche seguenti:

| Settimana/Intervallo ottimizzato | Consente di identificare l'intervallo di date o gli<br>intervalli ottimizzati su questa riga (l'etichetta della<br>colonna e il contenuto dipendono dall'intervallo di<br>date e dalla granularità selezionati in precedenza).                                                                           |
|----------------------------------|----------------------------------------------------------------------------------------------------|
| [Giorni o Date]                  | Se si seleziona l' <b>intervallo di date</b> Mese, in ogni<br>gruppo di colonne vengono indicate le statistiche<br>per un giorno intero.                                                                                                    |
|                                  | Se si seleziona l'intervallo di date <b>Settimana</b> , ogni gruppo di<br>colonne indica una data, la riga superiore mostra i totali<br>giornalieri, misurati in <b>equivalente a tempo pieno</b> . Ogni riga<br>sottostante mostra le statistiche relative a un intervallo<br>ottimizzato in tale data. |
|                                  | La durata dell'intervallo ottimizzato dipende dalla granularità selezionata in precedenza.                                                                                                    |
| Calc                             | Mostra il numero calcolato di agenti per ogni giorno<br>(espresso in <b>equivalente a tempo pieno</b> ) o per<br>ogni intervallo ottimizzato (espresso in equivalente<br>a competenza singola).                                                                                                    |
| Rich.                            | Mostra il numero richiesto di agenti per ogni giorno<br>(espresso in <b>equivalente a tempo pieno</b> ) o per<br>ogni intervallo ottimizzato (espresso in equivalente<br>a competenza singola).                                                                                                    |
| [Totali settimanali]             | Se si seleziona l' <b>intervallo di date</b> Mese, le colonne a destra mostrano i totali settimanali per le statistiche visualizzate.                                                                                                    |

#### Salva come modello, Pulisci e opzioni di calcolo

È possibile utilizzare i seguenti pulsanti della barra degli strumenti (gli stessi comandi sono inoltre contenuti nel menu **Azioni**):

| Icona | Nome               | Descrizione                                                                                                    |
|-------|--------------------|----------------------------------------------------------------------------------------------------|
|       | Salva come modello | Apre la finestra di dialogo <b>Salva</b><br>come modello in cui è possibile<br>salvare dati della <b>previsione</b> |

| lcona | Nome                   | Descrizione                                                                                                    |
|-------|------------------------|----------------------------------------------------------------------------------------------------|
|       |                        | principale sotto forma di modello di previsione.                                                                                                    |
|       | Pulitura               | Apre la finestra <b>Pulitura</b><br><b>previsione principale</b> , nella<br>quale è possibile rimuovere<br>informazioni dalla <b>Previsione</b><br><b>principale</b> per le date e le<br>attività selezionate.                                                                                                    |
| I     | Usa attività multisito | Controlla se nel calcolo delle<br>informazioni aggregate eseguito<br>da WFM Web sono incluse attività<br>multisito. È possibile fare clic su<br>questo pulsante, solo se viene<br>prima selezionata un' <b>attività</b><br><b>multisito</b> , un' <b>unità operativa</b> o<br>un' <b>impresa</b> nell'albero <b>Oggetti</b> .<br>Se si imposta questo pulsante su<br><b>Attivato</b> , WFM mantiene l'ultima<br>selezione— nella visualizzazione corrente<br>e per tutte le altre visualizzazioni che<br>contengono le attività multisito.— In<br>questo modo non è più necessario fare<br>clic sul pulsante ogni volta che si<br>desidera visualizzare i dati per l'attività<br>multisito selezionata. |